# **CGM Sistem**

# Kratki vodič za upotrebu (mmol/L)

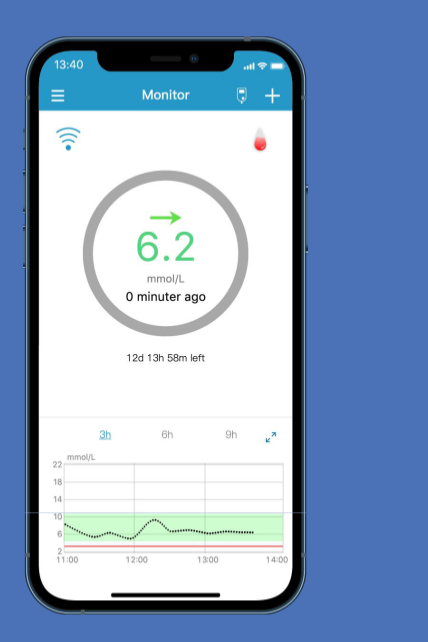

www.medtrum.com

## **Simplifying Diabetes**

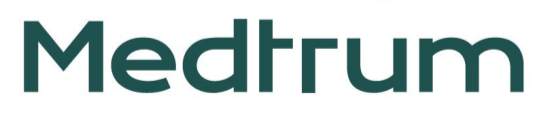

# Sadržaj

| Pregled                               | 1  |
|---------------------------------------|----|
| Registacija i logovanje               | 2  |
| Podešavanja telefona                  | 3  |
| EasySense podešavanja                 | 4  |
| Podešavanja alarma/upozor <u>enja</u> | 5  |
| Postavljanje senzora                  | 6  |
| Zagrevanje i kalibracija              | 8  |
| Očitavanja CGM                        | 9  |
| Upozorenja                            | 11 |
| Uklonite senzor                       | 12 |
| Vaša lična podešavanja                | 13 |

## EasySense Aplikacija

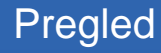

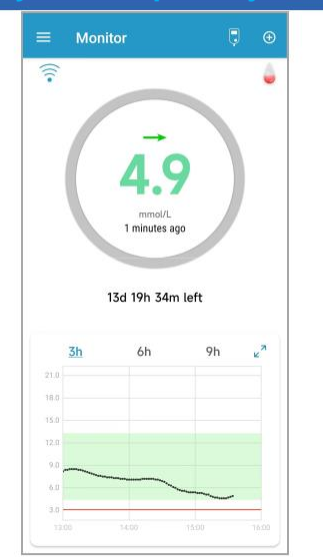

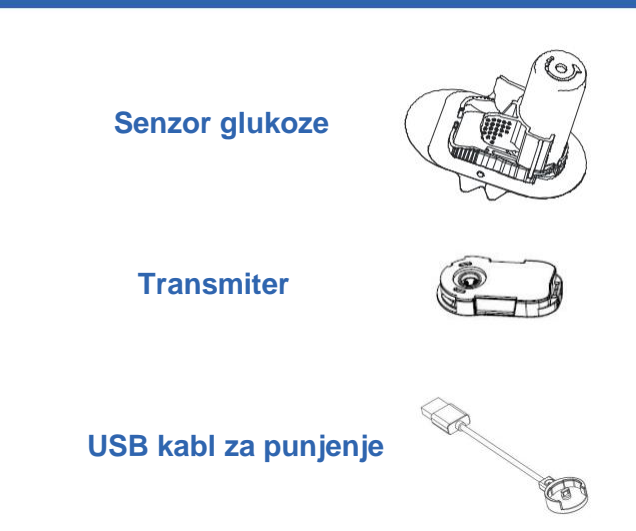

- Senzor glukoze (MD3026 do 14 dana) postavlja se ispod kože kako bi merio nivo glukoze u intersticijskoj tečnosti.
- Transmiter (MD1026) beleži podatke senzora I šalje podatke na Vaš pamentni telefon putem Bluetootha niske energije.
- Koristite USB kabl (LQ005) za punjenje transmitera. Preporučuje se da dopunite transmiter posle svake upotrebe senzora. Dok se transmiter puni trepće zeleno indikator svetlo, a gasi se kad je transmiter potpuno napunjen. Nemojte čuvati transmiter povezan sa senzorom ili USB kablom za punjenje. To može da uništi bateriju transmitera.
- Senzor (sa umetnutim transmiterom) je vodootporan na dubini od 2,5m (8 stopa) tokom 60 minuta (IPX8).
- Čuvajte senzor na temperaturi između 2°C (36°F) i 30°C (86°F).
- Čuvajte transmiter na temperature između -10°C (14°F) i 55°C (131°F).

# Registracija i logovanje

## 1. Instalirajte aplikaciju

- **IOS** Preuzmite EasySense App sa Apple App Prodavnice.
- Android Preuzmite EasySense App sa Google Play-a.

## 2. Registrujte se

- Dodirnite Register da udete u ekran za registraciju.
- Dodirnite ikonu zastave i izaberite vašu zemlju / region.
- Unesite vašu e-mail adresu, dodirnite Get code, zatim proverite verifikacioni kod koji ste dobili putem e-mail.
- Unesite verifikacioni kod, Vaše puno ime i lozinku.
- Pročitajte i prihvatite politiku privatnosti i uslove korišćenja, dodirom malih kvadratića a zatim dodirnite Create Account da biste registrovali svoj Medtrum

| alog               | Log in    | ×        | Register                 |     |                                                                                                    |
|--------------------|-----------|----------|--------------------------|-----|----------------------------------------------------------------------------------------------------|
| A Mobile number/Em |           | ₩ tes    | @medtrum.com<br>Get code |     |                                                                                                    |
|                    | Log in    | Verifica | tion code                |     |                                                                                                    |
| Register           | Forgot pa | assword? | sword                    | ¶\$ | <ul> <li>I Agree to the <u>Terms of Use</u> of Medtrum</li> <li>I Agree to the <u>Privacy Policy</u> of Medtrum</li> </ul> |
|                    |           |          | Next                     |     | Create Account                                                                                                    |

Create Account

Medtrum App/website with your consent. If you choose to register your Medtrum account and access our App using

the account, the healthcare data recorded on the App will be uploaded to our server in Europe and be held for 2

years. You have the right not to upload any device data to the App, in which case the data will not be accessible to

others. If you choose not to register in Medtrum App/ website, the only record of your Healthcare data is on the device itself. If you are under 16 years of age, you will

need the consent of your parent or legal guardian to

register in this App.

We will only process your Healthcare data through

## 3. Ulogujte se

• Dodirnite nacionalnu zastavu u gornjem desnom uglu i izaberite zemlju koju ste odabrali prilikom registracije, a zatim se ulogujte sa svojim nalogom i lozinkom.

## Zahtevi za pametni telefon

Aplikacija podržava sledeće minimalne konfiguracije sistema:

- IOS uređaj: IOS 8.0 sistem ili noviji
- · Android uređaj: Android 4.3 sistem ili noviji

## Preporučena podešavanja pametnog telefona

Pogledajte uputstvo vašeg pametnog telefona kako biste naučili kako da promenite podešavanja. **Podesite sledeće za vašu EasySense aplikaciju:** 

- Bluetooth: Dostupan i uključen
- Utišan, ne uznemiravaj: Isključen
- · Visina tona: Dovoljno glasno da možete čuti upozorenja i potsetnike.
- Internet: Obezbedite da podešavanja pametnog telefona dozvoljavaju EasySense Aplikaciji da koristi WLAN i mobilne podatke.
- Kamera: Dozvolite EasySense aplikaciji pristup kameri.
- Obaveštenja: Uključite obaveštenja za EasySense aplikaciju.
- Vreme: Ne menjajte vreme na pametnom telefonu jer može učiniti da vreme na ekranu monitora bude pogrešno.
- Režim uštede baterije: Ne aktivirajte režim korišćenja sa slabom baterijom. U suprotnom, aplikacija će prestati sa postavljanjem podataka u pozadini.
- · EasySense aplikacija je otvorena i radi u pozadini.
- · Restartujte EasySense aplikaciju nakon što restartujete pametni telefon.

### Ako instalirate Aplikaciju na IOS uređaj:

• Uverite se da je uključeno pozadinsko osvežavanje za EasySense aplikaciju.

### Ako instalirate Aplikaciju na Android uređaj:

- Za Android sisteme od 8.0 do 11.0, uverite se da ste dozvolili Aplikaciji pristup lokaciji uređaja kako bi aplikacija mogla da koristi Bluetooth funkcije.
- Za Android 12.0 sistem ili noviji, uverite se da ste uključili opciju Nearby Devices kako bi aplikacija mogla da koristi Bluetooth funkcije da poveže drugi uređaj.
- Uverite se da je EasySense aplikacija u pozadini, zaključana.
- Otvorite automatsko pokretanje u pametnom upravljanju (Samsung).

## EasySense Podešavanja

### 1. Podesite audio opcije

Glavni Meni → Podešavanja → Opšta Podešavanja → Audio Opcije

Preporučujemo da uključite **Audio** i **Vibracije**. Ako i jedno i drugo isključite, možete propustiti upozorenja. Vreme odlaganja može se podesiti između 10 minuta i 3 sata.

| AUDIO OPTIONS |       |
|---------------|-------|
| Audio         |       |
| Vibrate       |       |
| Snooze        | 00:10 |

# 2. Podesite tonove upozorenja/podešavanja jedinica

Glavni Meni → Podešavanja → Opšta Podešavanja→ Tonovi upozorenja/Podešavanje jedinica

Jedinice glukoze su fiksne, u zavisnosti od verzije aplikacije.

| ALERTTONES    |       |           |  |  |
|---------------|-------|-----------|--|--|
| Tones         | De    | Default > |  |  |
| UNIT SETTINGS |       |           |  |  |
| Glucose       | mg/dL | mmol/L    |  |  |
| Weight        | lb    | kg        |  |  |
| Height        | feet  | cm        |  |  |

## 3. Pronadite SN transmitera

Možete pronaći SN transmitera na kutiji proizvoda ili na zadnjoj strani transmitera.

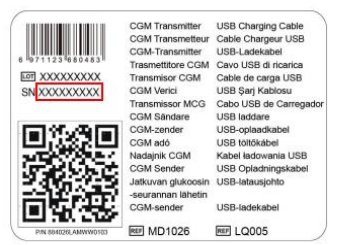

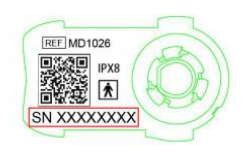

### 4. Dodajte SN transmitera

Dodirnite **Dodaj transmiter** i dodajte SN transmitera ručnim unosom SN broja ili skeniranjem QR koda.

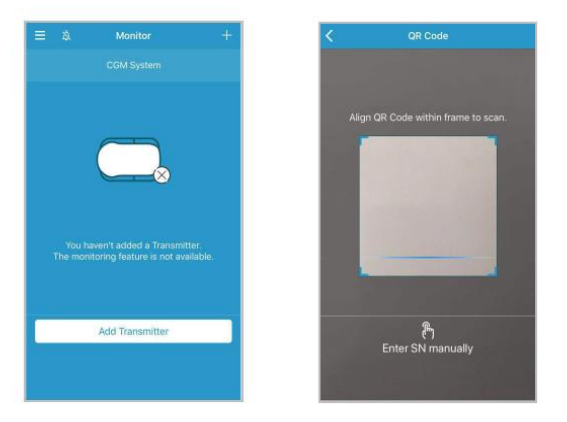

## Podešavanja upozorenja za glikemiju

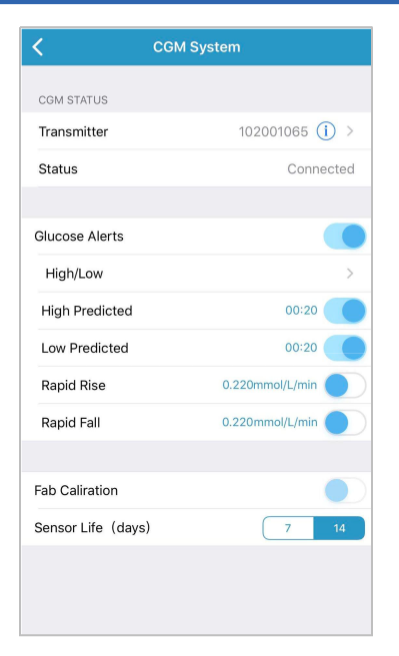

## Prediktivna upozorenja

 Podsetiće Vas na predviđeni visok ili nizak nivo glukoze neko vreme unapred (vreme prediktivnog upozorenja).

## Upozorenja o brzini

 Podsetiće Vas da glukoza raste ili pada brže od podešenih limita za brzinu.

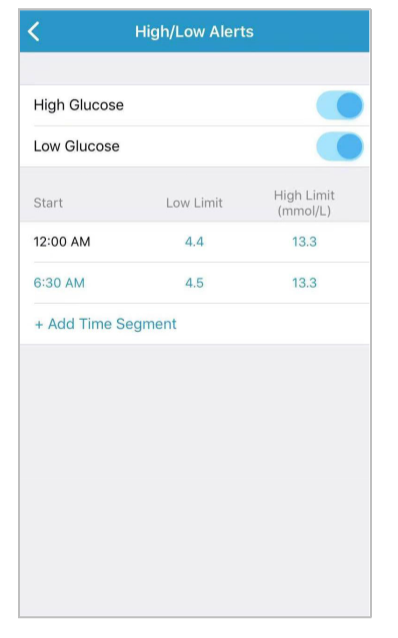

## Upozorenja visoko/nisko

- Podsetiće Vas kada je glukoza iznad podešenog Visokog limita / ispod podešenog Niskog limita.
- Do 8 segmenata za svaki dan.

## **Postavite senzor**

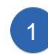

## Odaberite mesto postavljanja

- Čisto, minimum dlaka, bez znoja, nepokriveno, dovoljno masnog tkiva (minimalna debljina 5mm), udaljeno od pupka i mesta aplikacije insulina.
- Ako odaberete mesto za postavljanje na abdomenu ili zadnjici, postavite senzor horizontalno.
- Ako odaberete mesto za postavljanje na nadlaktici, postavite senzor vertikalno.

## Pripremite mesto za postavlajnje

- Očistite mesto postavljanja trljanjem alkoholom i sačekajte da se područje osuši.
- Lepljiva površina senzora bolje prianja na suvu kožu.

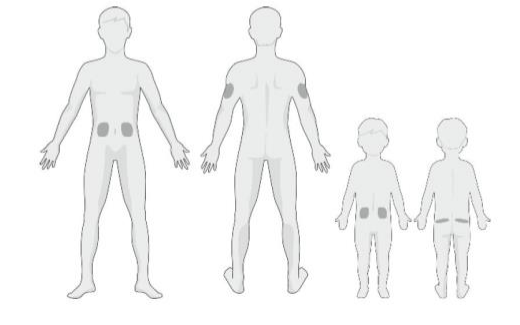

#### **Postavite senzor**

Uklonite dva dela zaštitne trake.

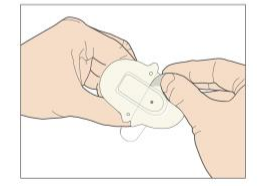

Postavite senzor l pređite prstom preko samoleplive površine, pritisnite vrh aplikatora..

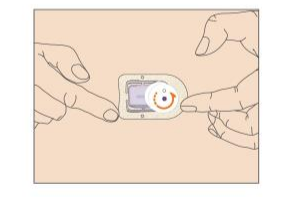

Stisnite dva nastavka za oslobađanje i uklonite sigurnosnu bravu sa aplikatora.

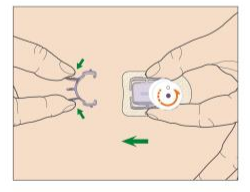

## Aplikujte iglu senzora

· Pritisnite istovremeno dva crna dugmeta na suprotnim stranama aplikatora.

## **Rotirajte aplikator**

- · Rotiraite aplikator u smeru suprotnom kazaliki na satu dok se oznaka trougla na aplikatoru ne poravna sa linijom na nosaču senzora.
- · Skinite aplikator.

5

6

Vratite zaštitnu bravu na aplikator da pokrijete njegov otvor.

## Povežite transmiter

- · Postavite prvo zaobljeni deo transmitera.
- · Integrišite transmiter u nosač senzora.
- · Zeleno indikator svetlo će treperiti prvo 3 puta, pa zatim još 6 puta u toku jednog minuta.

Napomena: Ponovljeno spajanje i ponovljeno razdvajanje mogu oštetiti senzor.

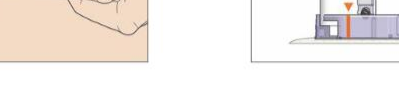

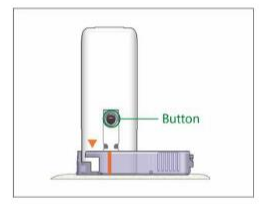

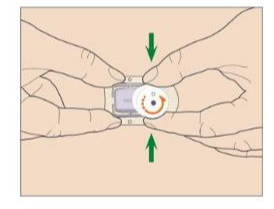

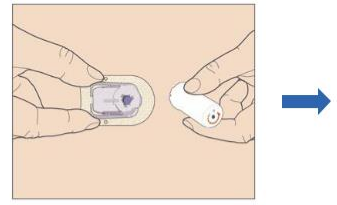

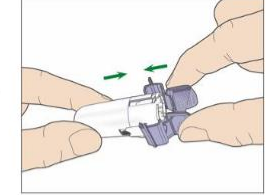

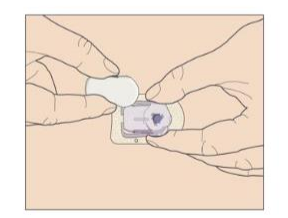

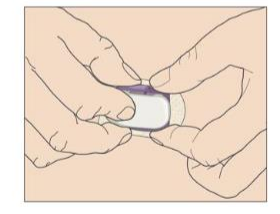

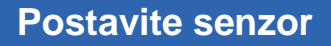

#### 1. Povežite senzor

• Povežite senzor na ekranu monitora u meniju CGM.

#### 2. Unesite kod senzora

Zagrevanje senzora

zagrevanja tokom 2 sata.

- Ako je uključena fabrička kalibracija, možete uneti kod senzora skeniranjem QR koda ili ručnim unosom koda od 4 cifre sa zadnje strane pakovanja senzora, tada kalibracija nije potrebna.
- Ako se ne unese kod senzora, senzora se mora kalibrisati dva puta tokom prvog dana.

Kada se poveže, senzor prolazi kroz period

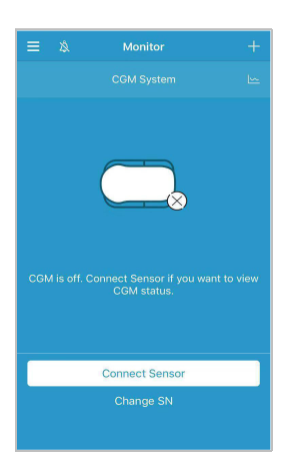

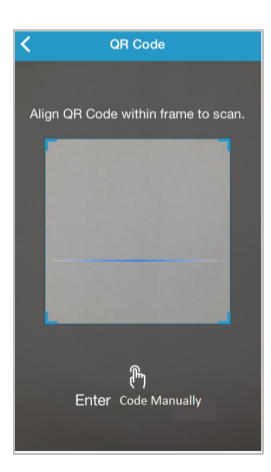

# Warmup mmol/L 3X Remaining warmup time 01:56

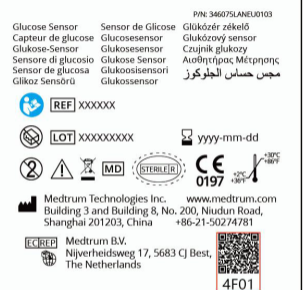

3.

•

### 4. Kalibrišite senzor

 Dodirnite ikonu kalibracije Ina ekranu monitora, unesite vrednost glukoze u krvi i potvrdite.

8

# **Read CGM**

#### Osnovni ekran

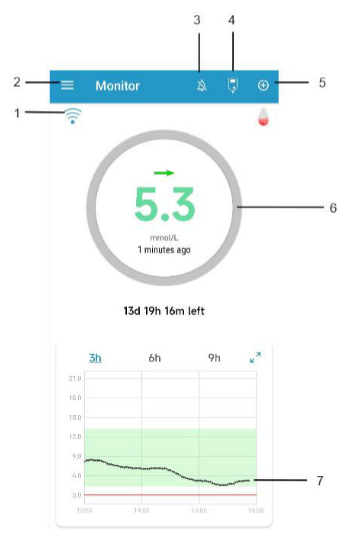

- 1. CGM Signal
- 2. Glavni meni
- 3. Audio
- 4. Kalibracija
- 5. Dodajte događaj
- 6. Status senzora
- 7. Grafikon trenda senzora

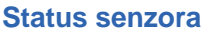

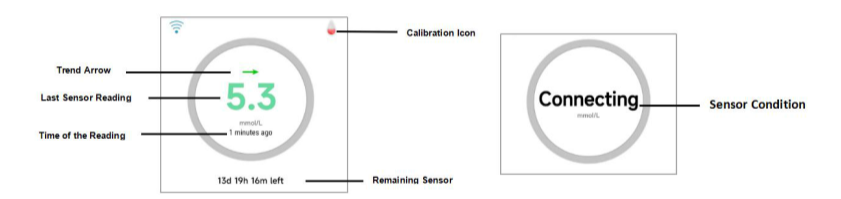

#### Stanje senzora

- Nije kalibrisan : senzor nije kalibrisan nakon zagrevanja.
- **Praćenje** : senzor i transmiter rade normalno, transmitter šalje podatke o glukozi senzora na aplikaciju.
- **Potrebna kalibracija :** poslednja kalibracija je istekla i sada je potrebna nova kalibracija.
- Greška kalibracije : poslednja kalibracija nije uspela.
- Izgubljen senzor : aplikacija je izgubila signal senzora.
- Senzor je istekao : senzor je došao do kraja svog životnog veka.
- Bez očitavanja : očitavanja senzora su privremeno nedostupna.
- Kvar senzora : trenutni senzor je u kvaru.
- Greška transmitera : transmitter ne radi ispravno.
- Nizak nivo baterije transmitera : baterija transmitera je na niskom nivou.
- Napunite transmiter: baterija transmitera je istekla.
- **Povezivanje senzora :** Ako poruka stoji duže vreme, ukazuje da je postavljanje senzora neuspešno.
- **Povezivanje:** Ako poruka stoji duže vreme, ukazuje na problem sa Bluetooth konekcijom ili netačan SN.

# CGM očitavanja

## Horizontalni prikaz

Dodirnite 🖉 da vidite grafikon u horizontalnom prikazu.

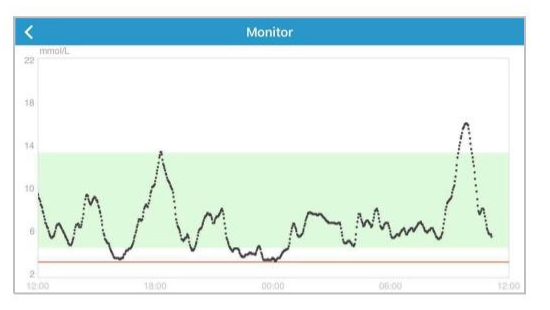

Dodirnite 🗏 u gornjem levom uglu, da otvorite glavni meni.

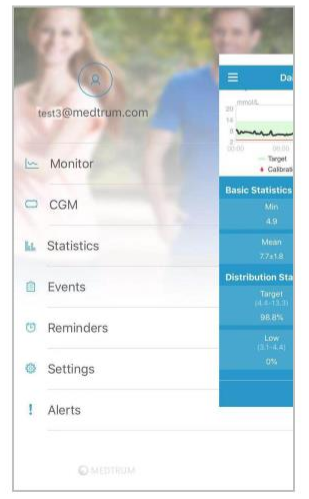

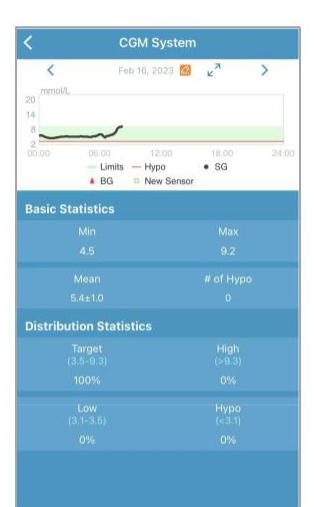

## Detaljne informacije glukozi

Tap the Sensor Status area to go to Detailed Glucose screen

0

| =                                   | Daily Sensor R                 | leport           |       |
|-------------------------------------|--------------------------------|------------------|-------|
| < <tr>         20           14</tr> | Fab 16, 2023                   | 9 e <sup>2</sup> | >     |
|                                     |                                |                  |       |
| 8<br>2<br>00:00                     | 06:00 12:00<br>— Limits — Hypo | 18:00<br>• SG    | 24:00 |
| Basic St                            | atistics                       | sur              |       |
|                                     |                                |                  |       |
|                                     |                                |                  |       |
|                                     |                                |                  |       |
|                                     |                                |                  |       |
| Distribu                            | tion Statistics                |                  |       |
|                                     |                                |                  |       |
|                                     |                                |                  |       |
|                                     |                                |                  |       |
|                                     |                                |                  |       |
|                                     |                                |                  |       |
|                                     |                                |                  |       |

## Statistika

#### Glavni meni→ Statistika

Kliznite preko ekrana da vidite 4 tipa statistike: Dnevni izveštaj senzora, Preklapanje senzora, Trend analize i pregled događaja.

# CGM Upozorenia

## Primeri upozorenja

| Poruke aplikacije                                                                                                    | Potrebno je uraditi                                                                                   |  |  |
|----------------------------------------------------------------------------------------------------|----------------------------------------------------------------------------------------------------|--|--|
| IZGUBLJEN SEZOR                                                                                                    | Pomerite pametni telefon bliže transmiteru.                                                           |  |  |
| BG MERENA MERAČEM SADA                                                                                                    | Unesite novu vrednost glukoze<br>u krvi za kalibraciju.                                               |  |  |
| GREŠKA KALIBRACIJE SENZORA                                                                                                    | Unesite vrednost glukoze u<br>krvi za 15 minuta.                                                      |  |  |
| SENZOR ISTIČE ZA 6 SATI, SENZOR<br>ISTIČE ZA 2 SATA, SENZOR ISTIČE<br>ZA 30 MINUTA                                                         | Zamenite senzor na vreme.                                                                             |  |  |
| SENZOR ISTIČE, SENZOR<br>U KVARU                                                                                                    | Zamenite senzor odmah.                                                                                |  |  |
| NISKA BATERIJA TRANSMITERA<br>ZAMENITE TRANSMITER                                                                                          | Zamenite transmitter na vreme.                                                                        |  |  |
| NEMA OČITAVANJA                                                                                                    | Zamenite senzor ako nije<br>Ispravno postavljen. U suprotnom,<br>sačekajte da se<br>očitavanja vrate. |  |  |
| GREŠKA TRANSMITERA                                                                                                    | Pozovite korisničku podršku.                                                                          |  |  |
| VISOKA GLUKOZA, NISKA GLUKOZA,<br>VISOKA PREDIKTIVNA, NISKA<br>PREDIKTIVNA<br>BRZI RAST, BRZI PAD,<br>ISPOD 3.1 mmol/L<br>(ISPOD 56 mg/dL) | Proverite glukozu u krvi i<br>reagujte ako je potrebno.<br>Natavite da pratite glukozu u krvi.        |  |  |

## Upozorenja:

Upozorenja su izazvana stanjima koja mogu zahtevati vašu pažnju. Ne ignorište upozorenja.

## Uklonite upozorenje:

- Pročitajte poruku upozorenja na aplikaciji.
- Dodirnite **OK** na aplikaciji da potvrdite daste videli poruku upozorenja.
- Pratite uputstva

|   | SASYSENSE                                      |
|---|------------------------------------------------|
|   | Alert: Low Glucose                             |
|   | 04/08, 3:11 PM Sensor glucose below Low Limit. |
| 9 |                                                |

now

#### Aplikacija radi u pozadini

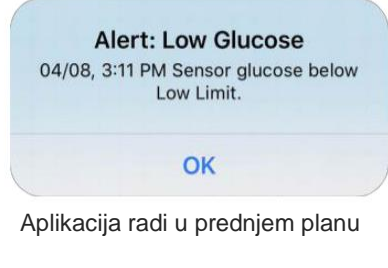

#### **Uklonite senzor**

- Ako su uključena upozorenja o isteku senzora, svaka sesija senzora će se završiti automatski nakon 14 dana. Nakon toga možete skinuti senzor sa tela.
- Obezbedite da je transmiter odvojen od senzora preko 90 sekundi, pre nego ga povežete na novi senzor.

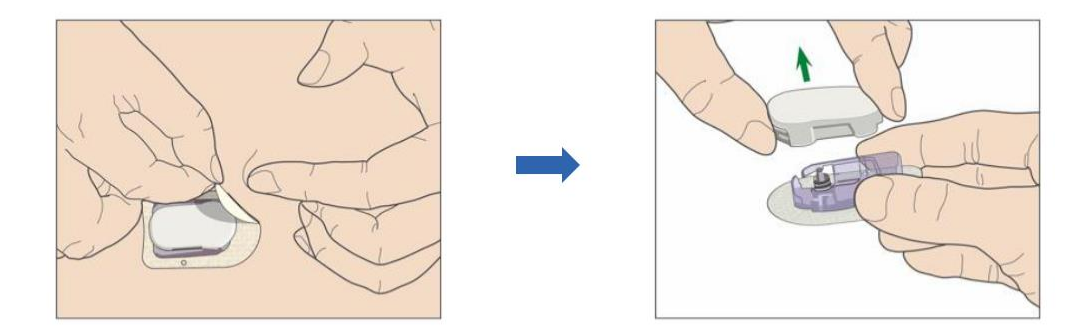

| U                                   | pozorenja o gluko | ozi        |  | Prediktivna | upozorenja            |     |
|-------------------------------------|-------------------|------------|--|-------------|-----------------------|-----|
|                                     |                   | =          |  | Туре        | Status / Time         |     |
|                                     |                   |            |  | High        | ON                    | OFF |
| Granične vrednosti glukoze (mmol/L) |                   |            |  | Low         | ON                    | OFF |
| Start Time                          | Low Limit         | High Limit |  | Upozorenja  | o brzini (mmol/L/min) |     |
| •                                   |                   |            |  | Туре        | Status / Rate         |     |
| :                                   |                   |            |  | Rise        | ON                    | OFF |
| :                                   |                   |            |  | Fall        | ON                    | OFF |
| :                                   |                   |            |  |             |                       |     |
| :                                   |                   |            |  | Ponavljanje |                       |     |
| :                                   |                   |            |  | Туре        | Status / Repeat       |     |
| :                                   |                   |            |  | High        | ON                    | OFF |
| :                                   |                   |            |  | Low         | ON                    | OFF |

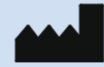

Medtrum Technologies Inc. Building 3 and Building 8, No. 200, Niudun Road Shanghai 201203, China Tel: +86-21-50274781 Fax: +86-21-50274779

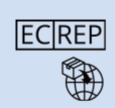

Medtrum B.V. Nijverheidsweg 17 5683 CJ Best The Netherlands Tel: +31 (0) 499745037

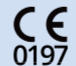

Ovaj proizvod je usklađen sa Direktivom 93/42/EEC (MDD) i Direktivom 2014/53/EU (RED).

MD1026 IM884026WW 348460 Verzija: 1.05

Ovlašćeni predstavnik: R&B MEDICAL Company doo Bulevar oslobođenja 159 Beograd, Srbija Broj rešenja o Registraciji: 515-02-05368-23-003 Datum izdavanja: 20.11.2023.

## **Simplifying Diabetes**

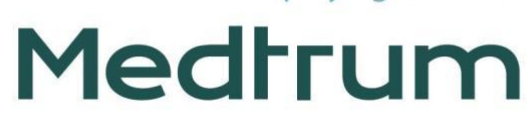